# HOCHLADEN DES HYGIENEKONZEPTES IN PHOENIX II

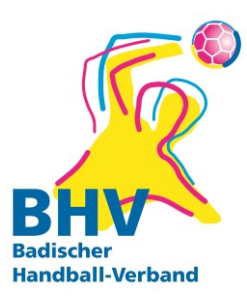

### ROLLE IN PHOENIX

Das Hochladen des Hygienekonzeptes erfolgt über die Rolle Vereinsaccount plus

### AUSWAHL DER RICHTIGEN KATEGORIE

- Vereinsaccount
- Spielstätten
- Auswahl des Vereins
- Klick auf die Lupe
- -- Es werden alle Sportstätten dieses Vereins angezeigt
- -- entweder Doppelklick auf die Halle oder Klick auf den Stift

|                                                                                                    | Badischer Handball-<br>Am Fächerbad 5<br>76131 Karlsruhe | Verband e. V.             |                                                 |                           | 1                        | Rolle:        | v 0 |
|----------------------------------------------------------------------------------------------------|----------------------------------------------------------|---------------------------|-------------------------------------------------|---------------------------|--------------------------|---------------|-----|
| Verein Funktionen<br>Verein:<br>Kennzeichnung:                                                                                                    | Lizenzen Ehrungen Seminar<br>Keine Auswahl               | e Rechnungen              | Sammelanmeldung Spielfeldname1: Spielfeldname2: | Vereinsmerkmale Bescheide | Gebühren<br>PLZ:<br>Ort: | Postfach      | (i  |
| < 25 ><br>Nummer                                                                                                    | Sportstätte z                                            | uordnen<br>pielfeldname 1 | Straße                                          | LKZ / PLZ / C             | Ort                      | Kennzeichnung |     |
| Phoenix II - Version 2.6 Badischer Handball-Verband e. V.   Am Fächerbad 5   76131 Karlsruhe<br>Siebenmeter V 1.1 Handball 4 All AG   Fritz-Walter-Weg 19   70372 Stuttgart |                                                          |                           |                                                 |                           |                          |               |     |

## UPLOAD BEREICH ÖFFNEN

| A Vereinsaccount           |          |          |            |                 |              |                 |           |          |          |  |  |
|----------------------------|----------|----------|------------|-----------------|--------------|-----------------|-----------|----------|----------|--|--|
| Verein Funktionen Lizenzer | Ehrungen | Seminare | Rechnungen | Sammelanmeldung | Spielstätten | Vereinsmerkmale | Bescheide | Gebühren | Postfach |  |  |
| Sportstätte bearbeiten:    |          |          |            |                 |              |                 |           |          |          |  |  |
| Stammdaten Barrierefreihe  |          |          |            |                 |              |                 |           |          |          |  |  |
| Spielfeldname 1*:          |          |          |            |                 |              | Gebiet*:        |           |          |          |  |  |
| Spielfeldname 2:           |          |          |            |                 |              | Kennzeichnung:  |           |          |          |  |  |
| Spielfeldname 3:           |          |          |            |                 |              | Kürzel:         |           |          |          |  |  |
| Straße*:                   |          |          |            |                 |              | Tel.:           |           |          |          |  |  |
| PLZ* / Ort*:               |          |          |            |                 |              |                 |           |          |          |  |  |
| Bemerkung:                 |          |          |            |                 |              |                 |           |          |          |  |  |
|                            |          |          |            |                 |              |                 |           |          |          |  |  |
| * Dflichtfoldor            |          |          |            |                 |              |                 |           |          |          |  |  |

#### Mit Klick auf das Plussymbol können Dokumente hochgeladen werden

| 🔒 Ver                                                                      | reinsaccou              | nt       |          |          |            |                 |              |                 |           |          |          |
|----------------------------------------------------------------------------|-------------------------|----------|----------|----------|------------|-----------------|--------------|-----------------|-----------|----------|----------|
| Verein Fi                                                                  | unktionen               | Lizenzen | Ehrungen | Seminare | Rechnungen | Sammelanmeldung | Spielstätten | Vereinsmerkmale | Bescheide | Gebühren | Postfach |
| Sportst                                                                    | Sportstätte bearbeiten: |          |          |          |            |                 |              |                 |           |          |          |
| Stammdaten Barnerefreiheit Upload Arbeiter-Turnerbund Heddesheim 1909 e.V. |                         |          |          |          |            |                 |              |                 |           |          |          |
| * Phichele                                                                 | eidei                   |          |          |          |            |                 |              |                 |           |          |          |

### HYGIENEKONZEPT HOCHLADEN

| A Vereinsaccount                                               |                                       |                             |     |  |  |  |  |  |  |  |  |
|----------------------------------------------------------------|---------------------------------------|-----------------------------|-----|--|--|--|--|--|--|--|--|
| Verein Funktionen Lizenzen Ehrungen Seminare Rechnungen Sammel | nmeldung Spielstätten Vereinsmerkmale | Bescheide Gebühren Postfach |     |  |  |  |  |  |  |  |  |
| Sportstätte bearbeiten:                                        |                                       |                             |     |  |  |  |  |  |  |  |  |
| Stammdaten Barrierefreiheit Upload                             |                                       |                             |     |  |  |  |  |  |  |  |  |
| ← Arbeiter-Turnerbund Heddesheim 1909 e.V. V                   |                                       |                             |     |  |  |  |  |  |  |  |  |
| Dateiart Name                                                  | Bemerkung öffe                        | entlich Datei               |     |  |  |  |  |  |  |  |  |
| Bescheid  Keine Datei vorhanden!                               |                                       |                             | H X |  |  |  |  |  |  |  |  |
| Nachweis                                                       |                                       |                             |     |  |  |  |  |  |  |  |  |
| Sonstiges                                                      |                                       |                             |     |  |  |  |  |  |  |  |  |

- Auswahl: Hygienekonzept
- Öffentlich kennzeichnen, damit das Konzept auf der Homepage des BHV erscheint
- Datei auswählen und hochladen
- Inhalte des Konzeptes **müssen** sein
  - **1.** Anlage zum Hygienekonzept Alles auf einen Blick
  - 2. Bestätigung der Gemeinde/Stadt/Kommune
  - 3. Vollumfängliches Hygienekonzept

Diese drei Bereiche sind in einem Dokument hochzuladen

- Auf eine einheitliche Beschriftung ist nicht zu achten. Das System generiert die Beschriftung der Datei aus den Daten der Halle, des Vereins und der Eingabe im Bereich der Bemerkung
- Aktualisierung: Es kann nur ein Hygienekonzept pro Verein, pro Halle hochgeladen werden.
- Als letzten Schritt abspeichern!

### HYGIENEKONZEPT AUSTAUSCHEN

• Müssen Änderungen im Hygienekonzept vorgenommen werden, können die Dateien in diesem Bereich ausgetauscht werden.

### EINSICHT DER HYGIENEKONZEPTE

 Die Hygienekonzepte können auf der Homepage des BHV eingesehen werden. Sie sind der jeweiligen Halle zugeordnet. <u>www.badischer-hv.de</u>

|              | 5                                          |                                          | Store III              |                |                  |                     |                         |
|--------------|--------------------------------------------|------------------------------------------|------------------------|----------------|------------------|---------------------|-------------------------|
|              | <b>f</b>                                   | VERBAND BEZIRKE                          | JUGEND                 | ILDUNG         | SCHIEDSRICHTER   | LEISTUNGSSPORT BEAC | H SERVICE LOGI          |
| 🔳 Bereich    |                                            | 🗃 Saison                                 | 🗉 Woche                |                | Q Verein 😯       | Q Halle 😯           |                         |
| Badischer    | r Handball-Verb ~                          | 20/21 ~                                  | <b>&lt;</b> 14.09.2020 | ~ >            | Vereinssuche     | Hallensuche         |                         |
| Letzte Änder | rung: Di, 15.09.202<br>Spiele anzeigen (de | 0, 13:20h<br>rrzeit ist kein Spiel live) |                        |                |                  |                     | 🖬 Kalender abonnieren 👻 |
| Staffel      | Nr.                                        | Datum und Zeit                           | H-Nr.                  | Heim           | Gast             | Ergebnis E          | emerkung                |
| M-BL         | 210002                                     | Sa, 19.09.20, 20:00h                     |                        | TSV Rot        | HG Ofter/Schw 2  | :                   | 1                       |
|              | 210004                                     | So, 20.09.20, 16:30h                     | 22044                  | TV Eppelheim   | TSG Wiesloch     | :                   | 1                       |
|              | 210005                                     | So, 20.09.20, 17:30h                     | 21004                  | SG Heidel/Helm | SG PF/Eutingen 2 | :                   | 1                       |
|              |                                            |                                          |                        |                |                  |                     |                         |

### herunterscrollen

#### Links • Hallenspielplan • Karte Barrierefreiheit (Wheelmap) • Karte ÖPNV-Haltestelle

Das Hygienekonzept wird im gelben Bereich erscheinen